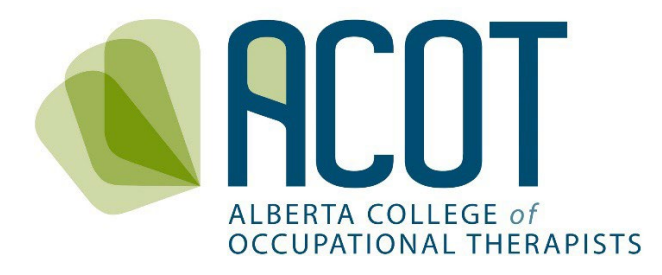

# New Applicant Registration Guide

Step-by-Step Guide to the Registration Process

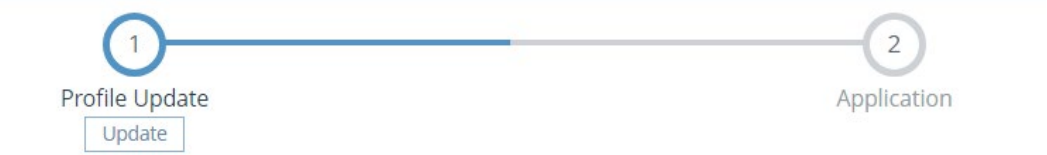

Prepared September 2023

If you have any questions about how to complete your registration or have feedback on any of the content within this document, please call (780.436.8381) or email <u>registration@acot.ca</u>.

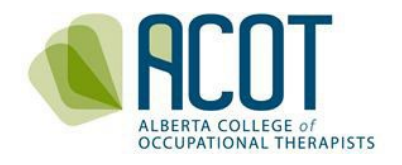

# TABLE of CONTENTS

| INTRODUCTION                        | 3  |
|-------------------------------------|----|
| CREATING YOUR ACCOUNT               | 3  |
| 1. Accessing the Application Form   | 3  |
| 2. Confirming Your Account          | 4  |
| INITIATING THE APPLICATION PROCESS  | 5  |
| 3. Profile Update                   | 6  |
| a) Personal Information             | 6  |
| b) Education                        | 8  |
| c) CAOT National Exam               | 9  |
| d) Employment Information           |    |
| e) Supervisor's Information         | 11 |
| f) Reporting Practice Hours         |    |
| g) Additional Profile Information   |    |
| 4. Application and Payment          | 14 |
| a) Uploading Required Documents     | 14 |
| b) Declarations                     | 14 |
| c) Payment of Registration Fees     |    |
| d) Printing Practice Permits        | 17 |
| ONCE YOU ARE REGISTERED: NEXT STEPS | 17 |

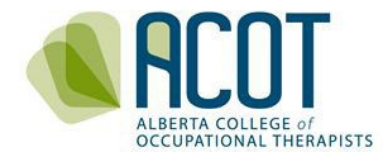

# INTRODUCTION

This Step-by-Step Guide to the ACOT registration process was created to assist new applicants to navigate the online registration system.

# CREATING YOUR ACCOUNT 1. Accessing the Application Form

You can access the application form by clicking on the REGISTRATION tab along the top menu of the ACOT website - <u>https://acot.ca/</u>.

| ALBERTA COL<br>OCCUPATION |                    |              | REGISTRANT LOGIN →    | SUBMIT COMPLAINT → COVID- | 19 CONTACT US |
|---------------------------|--------------------|--------------|-----------------------|---------------------------|---------------|
| ABOUT ACOT                | SERVING THE PUBLIC | REGISTRATION | CONTINUING COMPETENCE | COMPLAINTS                | NEWS          |

Select "New Canadian Graduates" from the menu on the left of the screen.

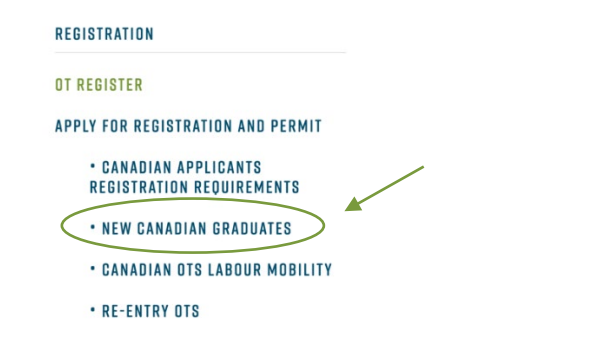

Scroll down until you see the link to the "Application Form".

#### NEW CANADIAN GRADUATES

A new graduate of a Canadian University can apply for provisional registration while waiting for conferment of their degree, completion of the national certification exam, or submission of examination results to ACOT. An Occupational Therapist in the process of completing these requirements for registration may be registered on the College's Provisional Register. This is temporary, and for a maximum of one year. When all registration requirements are met, members on the Provisional Register can apply for a General Register permit. New graduates applying for a Provisional Register permit must submit:

- confirmation of entitlement to graduate with a baccalaureate degree in occupational therapy or an entry level masters degree in occupational therapy from a Canadian post-secondary institution
- proof of registration (receipt) to write the National Occupational Therapy Certification
  Exam (NOTCE)
- information on employer, occupational Therapist supervisor, and projected
   employment start date
- a current criminal record check which includes a vulnerable sector check

Please note that regulated members on the Provisional Register must have professional liability insurance.

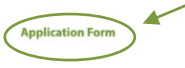

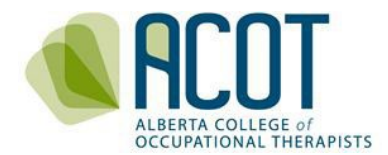

You will be taken to a Login screen where you will sign up for your account.

| Alberta College of Occu | pational Therapists                                                                                                    |
|-------------------------|----------------------------------------------------------------------------------------------------|
|                         | Sign up<br>To enroll in this program please sign-up by entering your email address. Once you<br>receive a confirmation email, you will be required to complete an application form.<br>* Email address |
|                         | * Confirm email address                                                                                                    |
|                         | If you already have an account please Login                                                                                                    |

**<u>TIP</u>**: It is recommended that you <u>**do not use**</u> an employer email address. Choose an email account that you can access regardless of whether you remain with the same employer.

# 2. Confirming Your Account

After entering and confirming your email address, you will receive an email asking you to confirm your account. If you do not receive a confirmation email, check your junk/spam folder and/or adjust your filter to accept emails from info@acot.ca. If you still cannot find the confirmation email, contact info@acot.ca.

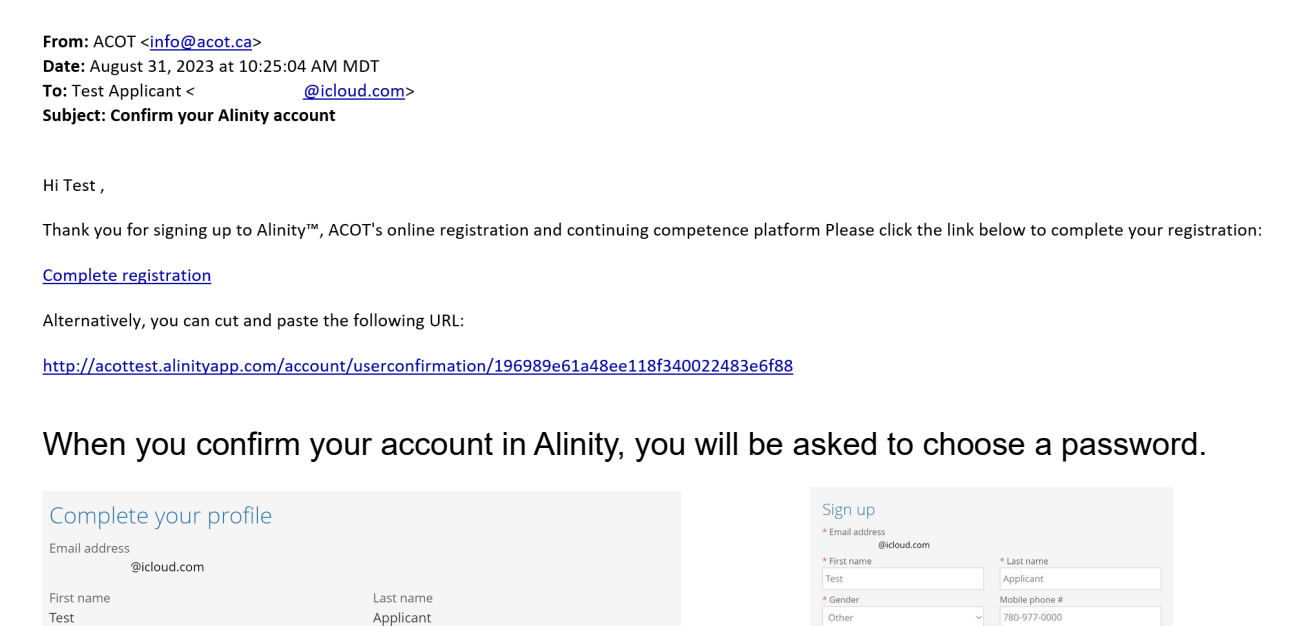

0

Cancel

Save

\* Enter the code on the right

se review the terms of ser

CULOPM

CULOPM

\* Confirm password

0

\* Password

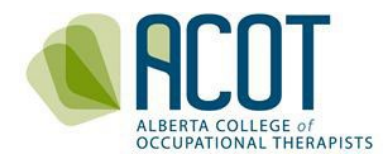

# INITIATING THE APPLICATION PROCESS

Once you have verified your account and logged in, you will be taken to the Home page of the online platform where you will select which type of permit you are applying for. If you are applying for a permit prior to writing (and passing) the NOTCE, you will select **Provisional**. If you have written (and passed) the NOTCE, you will select **General**.

| A Home                                                                                 | A Home                                                                                                    |                                                                                                    |
|----------------------------------------------------------------------------------------|----------------------------------------------------------------------------------------------------|----------------------------------------------------------------------------------------------------|
| 🛓 My registration                                                                      | Apply for a Permit                                                                                                    |                                                                                                    |
| My groups  My profile  Powered by Alinity                                              | General Apply<br>As of April 1, 2023, the Alberta government has created a<br>new set of timelines for LMSA (interprovincial transfer)<br>registrations. The applicant will have 10 days to get all the<br>required documents in to ACOT. ACOT will then have 10<br>days to complete the registration decision. At this 20 day<br>point if your application is missing documents, the<br>registration cannot be completed, and we are required to<br>deny your application. After this, if you wish to continue<br>applying to ACOT you will have to create a new application<br>and refile the documents with new dates to ACOT. If you<br>are an LMSA applicant, please contact ACOT before you<br>start the application form.     | <ul> <li>If you have already<br/>written and passed the<br/>National Occupational<br/>Therapy Certification<br/>Exam (NOTCE) and/or<br/>hold current registration<br/>in another Canadian<br/>province – select<br/>application to the<br/>General Register</li> </ul> |
| New grads!<br>Select<br>application to<br>the<br><b>Provisional</b><br><b>Register</b> | Provisional Apply<br>As of April 1, 2023, the Alberta government has created a<br>new set of timelines for LMSA (interprovincial transfer)<br>registrations. The applicant will have 10 days to get all the<br>required documents in to ACOT. ACOT will then have 10<br>days to complete the registration decision. At this 20 day<br>point if your application is missing documents, the<br>registration cannot be completed, and we are required to<br>deny your application. After this, if you wish to continue<br>applying to ACOT you will have to create a new application<br>and refile the documents with new dates to ACOT. If you<br>are an LMSA applicant, please contact ACOT before you<br>start the application form. | <ul> <li>If you have not yet written<br/>and passed the National<br/>Occupational Therapy<br/>Certification Exam<br/>(NOTCE) OR are<br/>initiating the re-entry to<br/>practice process – select<br/>application to the<br/><b>Provisional Register</b></li> </ul>     |
|                                                                                        | Courtesy         Apply           This registration type pays a 40 dollar fee for 30 days of practice within the Province of Alberta (must be registered OT outside of Alberta).         If you will exclusively be providing virtual service and will not be performing restricted activities, please view the information regarding practice across jurisdictions           here: https://acot.ca/registration/courtesy-register/.                                                                                                    | If you hold current<br>registration in another<br>Canadian province and<br>will be practicing in<br>Alberta on a temporary<br>basis – select application<br>to the <b>Courtesy Register</b>                                                                            |

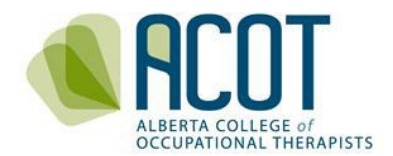

When you click on the Apply button for the register you are applying for (i.e. General, Provisional or Courtesy), you will be taken first to the Profile Update step.

| Alberta College of Occu | pational Therapists |                   | ?  | <b>4</b> |  |
|-------------------------|---------------------|-------------------|----|----------|--|
| A Home                  | A Home              |                   |    |          |  |
| L Download registration | t⊋ Complete Form    |                   |    |          |  |
| My groups               |                     |                   |    |          |  |
| My profile              | Profile Update      | Application       |    |          |  |
| Powered by Alinity      | Update              |                   |    |          |  |
|                         |                     | Announcements (0) |    |          |  |
|                         |                     | No announcement   | ts |          |  |
|                         |                     |                   |    |          |  |

**NOTE**: You do not need to complete the whole application process in one sitting – your content will be saved if you have pressed either the "**Next**" or "**Save for Later**" buttons at the bottom of the page within each step. You may also choose the "Withdraw" option if you have initiated your application but wish to start again.

|                | Next Save for later Withdraw |
|----------------|------------------------------|
|                |                              |
| Profile Update |                              |

a) Personal Information

After entering your full name (and preferred name if different from your legal name), gender identity and birthdate, you will need to upload a copy of your government issued identification that verifies your legal name and birthdate. It can be photo ID such as a valid and current government issued driver's license, certificate of Indian Status, Métis Nation citizenship card, Canadian citizenship card or passport. It can be non-photo ID such as a birth certificate.

**<u>TIP</u>**: Only pdf, jpeg or png versions of documents can be uploaded to the online platform.

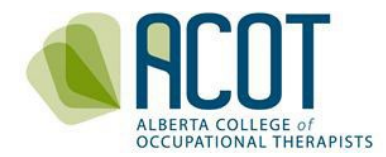

| <i>hat your current email ac</i><br>protecting the security of                                                                                | <i>dress is correct and checked consistently</i> Em<br>your personal information. | ail is our primary way of communi | cating with you. We are committed to |
|----------------------------------------------------------------------------------------------------|-----------------------------------------------------------------------------------|-----------------------------------|--------------------------------------|
| urrent Name                                                                                                    |                                                                                   |                                   |                                      |
| rst name                                                                                                    | Preferred first name                                                              | Middle name(s)                    | Last name                            |
| st                                                                                                    |                                                                                   |                                   | Applicant                            |
| o vou bave a preferred or                                                                                                    | me that is different from your first name?                                        | * Dreferred first name            |                                      |
| o you have a prefetted the                                                                                                    | *                                                                                 | Preferred in scharne              |                                      |
| Yes No<br>Add Update your legal                                                                                                    | name                                                                              | Testy                             |                                      |
| Yes     No       Add     Update your legal       Update name                                                                                  | name<br>Middle name(s)                                                            | Testy                             | ist name                             |
| Add Update your legal<br>Update name<br>* First name<br>Test                                                                                  | name<br>Middle name(s)                                                            | Testy *La                         | ist name<br>plicant                  |
| Open have a preferred in       Yes     No       Add     Update your legal       Update name       * First name       Test       Other details | name<br>Middle name(s)                                                            | Testy *La                         | ist name<br>iplicant                 |
| Add Update your legal<br>Update name<br>* First name<br>Test<br>Other details<br>* Gender                                                     | name Middle name(s)                                                               | Testy *La                         | ist name<br>iplicant                 |
| Add Update your legal<br>Update name<br>* First name<br>Test<br>Other details<br>* Gender<br>Other                                            | name Middle name(s)                                                               | Testy * La                        | ist name<br>iplicant                 |

Include at least one phone number; the email address you used to create your account will be automatically entered. If you speak or write any languages other than English, you can enter additional languages by clicking the Add button.

|                          | Contact Information              |                       |                                                              |   |
|--------------------------|----------------------------------|-----------------------|--------------------------------------------------------------|---|
| Use dashes               | Mabile phone # 🝞                 | Home phone # 😮        | * Email – ACOT will use this address to communicate with you |   |
| (not dots)               | Example: 604-555-5555            | Example: 604-555-5555 | @icloud.com                                                  |   |
| numbers in<br>your phone | Spoken/Written Languages (Ot     | her Than English)     |                                                              |   |
| number(s)                |                                  | No languag            | e records exist.                                             |   |
|                          | Add Click to add additional lang | uages to your profile |                                                              |   |
|                          | * Other language                 | * Spoken              | * Written                                                    | 1 |
|                          | -                                | ✓ ○Yes ○No            | ⊖Yes ⊖No                                                     |   |

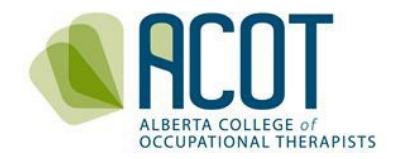

## b) Education i. Qualifying Education

In the Education section of your Profile Update, you will first enter your "qualifying" education – that is, the occupational therapy degree that qualifies you to apply for registration with ACOT.

|                                          | EDUCATION                                                                                                    |
|------------------------------------------|----------------------------------------------------------------------------------------------------|
|                                          | Your education is listed below. If you have a new credential to add, please click the [ADD] button below.                     |
|                                          | Applicants are required to add their Qualifying Education record(s).                                                          |
|                                          | Qualifying education                                                                                                    |
|                                          | Your qualifying education in Occupational Therapy                                                                             |
|                                          | Designation     Institute                                                                                                    |
| ecent UofA<br>rad?                       | BHScOT     BMR (OT)     BOT     BScOT     BScOT     BScOT     BScOT Honors                                                    |
| lect the<br>ScOT<br>rofessional)<br>tion | Diploma (OT)<br>MOT (Professional)<br>MOT (Research)<br>MScOT (Professional))<br>MScOT (Research)<br>Other (OT)<br>Other (OT) |
|                                          |                                                                                                    |
| d                                        | Qualifying education                                                                                                    |
|                                          | Your qualifying education in Occupational Therapy                                                                             |
|                                          | * Designation Institute                                                                                                    |
| se June 10,                              | MScOT (Professional) V University of Alberta                                                                                  |
| ∠4 as a<br>aceholder<br>`the Date        | 2024-06-10                                                                                                    |
| eceived.                                 |                                                                                                    |

**NOTE**: The convocation date for the UofA MScOT program will be between June 4-13, 2024 (to be confirmed October 2023). You can choose a placeholder date in the date received box and edit your profile once the date has been confirmed. The "Confer Date" will also be listed on your official transcript.

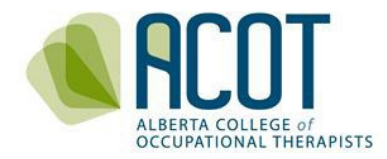

## ii. Non-Qualifying Education

Click the Add button to enter non-qualifying education credentials (i.e., undergraduate degree and/or other previous post-secondary degrees). You are required to upload a supporting document as evidence (i.e., diploma, official transcripts). **DON'T MISS THIS STEP!** 

| Add Click here to add additional non-qualify               | ing education                                 |                  |   |
|------------------------------------------------------------|-----------------------------------------------|------------------|---|
| Education outside of occupational thera                    | ру                                            |                  | Ŵ |
| * Designation                                              | Institute                                     | * Field of study |   |
| · •                                                        | Q                                             | · •              |   |
| * Date received                                            |                                               |                  |   |
| yyyy-mm-dd                                                 |                                               |                  |   |
| If your institute is not available in the list above here. | e please enter the name, location and phone # |                  |   |
|                                                            |                                               |                  |   |
|                                                            |                                               |                  |   |
|                                                            |                                               |                  |   |
| * Supporting documentation                                 |                                               |                  |   |
| 2 Click here to upload a supporting d                      | ocument from your computer                    |                  |   |

## c) CAOT National Exam

Enter the date you have registered to write the National Occupational Therapy Certification Exam (NOTCE) – typically in April, September and December each year. Select "pending" from the Exam status drop-down menu. You will upload a copy of the NOTCE Proof of Candidacy later in the Application process.

| CAOT NATIONAL EXAM |                             |
|--------------------|-----------------------------|
| * Exam date        | * Exam status               |
| yyyy-mm-dd         | - ~                         |
|                    | -                           |
| EMPLOYMENT         | Failed<br>Passed<br>Pending |

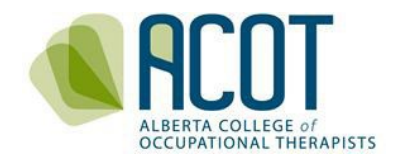

## d) Employment Information

Enter '0' for practice hours outside of employment.

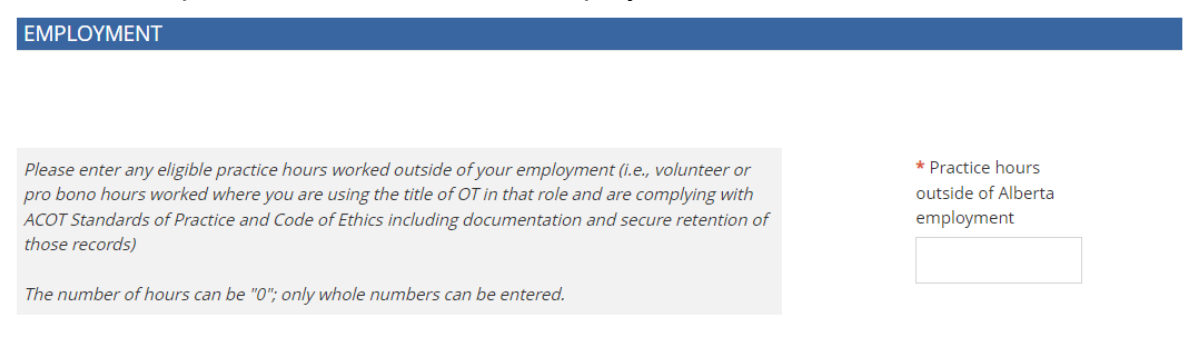

When adding an employer/work location, enter a few letters in the text box scroll through the "organization" drop down list to find one that best matches your employer.

| Add      | Click here to add a new or additional em    | ployer(s)                                        |                         |
|----------|---------------------------------------------|--------------------------------------------------|-------------------------|
| Emplo    | yer                                         |                                                  |                         |
| Organiz  | zation                                      |                                                  |                         |
|          |                                             |                                                  | Q                       |
| * Title/ | position                                    | Contact phone                                    |                         |
| -        | ~                                           | Example: 403-555-5555                            |                         |
| * Statu  | 5                                           | * Age range                                      | * Main area of practice |
| -        | ~                                           | - •                                              | - ~                     |
| * Start  | date                                        | End date (if applicable)                         |                         |
| уууу-і   | mm-dd                                       | yyyy-mm-dd                                       |                         |
| If your  | employer is not available in the list above | e please enter the name, location and phone # he | re                      |
|          |                                             |                                                  |                         |
|          |                                             |                                                  |                         |
|          |                                             |                                                  |                         |

**<u>TIP</u>**: If you work for Alberta Health Services, try entering "AHS – the zone your primary site is based out of" (i.e., NZ, EZ, CenZ, CZ, SZ) and a list of sites with that initial naming convention will show up. The same applies for other employers such as Capital Care, Carewest, CBI, Lifemark, school boards, etc.

**NOTE:** If you cannot find your employer/location of work in the organization list or if you notice that the address of your employer is incorrect once selected from the dropdown, enter the employer, name, location and phone number in the text box.

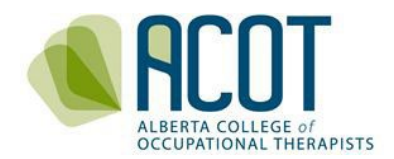

The drop-down lists for title/position, status, age range and main area of practice are as follows:

| * Title/position                                                                                                    | * Status                                                                                                    |
|----------------------------------------------------------------------------------------------------|----------------------------------------------------------------------------------------------------|
| -<br>Direct Service Provider<br>Educator<br>Manager<br>Other<br>Professional Leader/Coordinator                                       | -<br>Casual<br>Permanent<br>Self Employed<br>Temporary                                                                                                    |
| Researcher                                                                                                    | * Main area of practice                                                                                                    |
| * Age range                                                                                                    | -<br>Cardiovascular and Respiratory System<br>Client Service Management                                                                                                    |
| Adults (18-64)<br>All Ages<br>Mixed Adults (18+)<br>Mixed Paediatrics (0-17)<br>Preschool (0-4)<br>School Age (5-17)<br>Seniors (65+) | Digestive/Metabolic/Endocrine System<br>General Physical Health<br>Health Promotion and Wellness<br>Medical/Legal Related Client Service Management<br>Mental Health<br>Musculoskeletal System<br>Other Areas of Direct Service<br>Other Areas of Direct Service<br>Other Areas of Practice<br>Palliative Care<br>Research<br>Service Administration<br>Teaching<br>Vocational Rehabilitation |

Please note that the options for title/position, status, age range and main area of practice are all specified by the Canadian Institute for Health Information (CIHI). Select the option in each dropdown that best represents what you are doing in your role.

**NOTE:** For applicants to the Provisional Register, ensure the start date with your employer allows enough time for your application to be processed. ACOT aims to process applications within 5-10 business days. Prompt turnaround time is aided by ensuring that all of the required documents are included with your application.

#### e) Supervisor's Information

If you are applying to the Provisional register, enter your supervisor's registration number. Refer to the <u>ACOT Public Directory</u> if you need to find your OT supervisor's registration number.

| Supervisor                                                                                   |                                                                                                    |
|----------------------------------------------------------------------------------------------|----------------------------------------------------------------------------------------------------|
|                                                                                              |                                                                                                    |
| Your registration requires you to have a supe<br>to find their registrant number click here. | rvisor for all employment records. The supervisor must be registered with the college. If you need |
| * Supervisor's registrant number                                                             |                                                                                                    |
| ୍                                                                                            |                                                                                                    |
|                                                                                              |                                                                                                    |

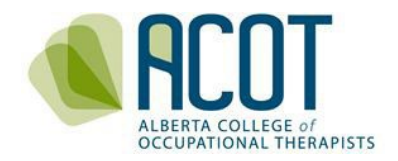

# f) Reporting Practice Hours

This section is for those who have worked as an occupational therapist prior to applying with ACOT. Applicants who are new graduates can enter '0'.

| HOURS OUTSIDE JURISDICTION                        |                                                    |                                             |
|---------------------------------------------------|----------------------------------------------------|---------------------------------------------|
| Diease fill in your hours below if you have hours | worked as an Occupational Therapist in another jur | isdiction that ACOT does not have on record |
| If you do not have previous hours, please enter ' | "O" in the text boxes                              | salcion discretor obes not have on record.  |
|                                                   |                                                    |                                             |
| Registration year                                 | Start date                                         | End date                                    |
| 2019/2020                                         | 2019-03-01                                         | 2020-02-23                                  |
| * Hours outside jurisdiction                      |                                                    |                                             |
| 0                                                 |                                                    |                                             |
|                                                   |                                                    |                                             |
| Registration year                                 | Start date                                         | End date                                    |
| 2020/2021                                         | 2020-03-01                                         | 2021-02-28                                  |
| Hours outside jurisdiction                        |                                                    |                                             |
|                                                   |                                                    |                                             |
|                                                   |                                                    |                                             |
|                                                   |                                                    |                                             |
| Registration year                                 | Start date                                         | End date                                    |
| 2021/2022                                         | 2021-03-01                                         | 2022-02-28                                  |
| <ul> <li>Hours outside jurisdiction</li> </ul>    |                                                    |                                             |
| 0                                                 |                                                    |                                             |
|                                                   |                                                    |                                             |
|                                                   |                                                    |                                             |
| Registration year                                 | Start date 2022-03-01                              | End date<br>2023-02-28                      |
|                                                   |                                                    |                                             |
| <ul> <li>Hours outside jurisdiction</li> </ul>    |                                                    |                                             |
| 0                                                 |                                                    |                                             |
|                                                   |                                                    |                                             |
| Registration year                                 | Start date                                         | End date                                    |
| 2023/2024                                         | 2023-03-01                                         | 2024-02-29                                  |
| <ul> <li>Hours outside jurisdiction</li> </ul>    |                                                    |                                             |
| 0                                                 |                                                    |                                             |
|                                                   |                                                    |                                             |

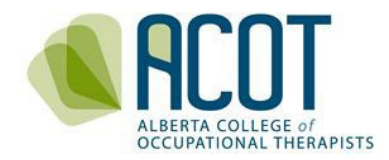

# g) Additional Profile Information

| SPECIALIZATIONS                                                                                                    |                                                                  |
|----------------------------------------------------------------------------------------------------|------------------------------------------------------------------|
| Below are a list of specializations granted to you. If you wish to add an additional spec<br>information.                   | cialization, -please click the checkbox and provide the required |
| No specialization records e                                                                                                 | exist.                                                           |
| Acupuncture Roster                                                                                                    |                                                                  |
| DTHER JURISDICTIONS                                                                                                    |                                                                  |
| <i>four other jurisdictions are listed below where you are currently or were previously re<br/>other health profession.</i> | egistered/licensed to practice occupational therapy or any       |
| No other jurisdiction records                                                                                               | s exist.                                                         |
| Add Click here to add additional Jurisdiction                                                                               |                                                                  |
| CONSENT                                                                                                    |                                                                  |
| Do you wish to receive correspondence from SAOT via email?                                                                  | * 🔿 Yes 🔘 No                                                     |
|                                                                                                    | Next Save for later Withdraw                                     |

The only specialization ACOT requires you to report is whether you are certified and maintaining continuing competence in the provision of acupuncture. If you are trained in acupuncture and wish to use this training in your practice, check the "Acupuncture Roster" box and enter the required program information (name of institution, program name, date of completion and evidence of completion).

If you are or were ever registered in another Canadian province or another international jurisdiction, click the add button and enter the name of the regulatory organization, your registration number and expiration date.

If you are not already a member of the Society of Alberta Occupational Therapists (SAOT), you may still receive communications from them regarding professional development opportunities such as courses, or research studies. Click "Yes" to consent to receive correspondence from SAOT via email.

When you have completed all the required sections of the Profile Update you can click on the Next button. If any sections are incomplete, they will be flagged in red for you to complete prior to proceeding to the Application. You can also Save for Later if you are not ready to proceed to the Application step.

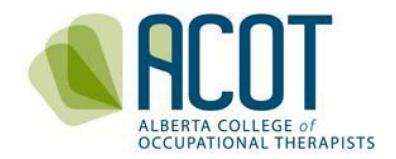

# 4. Application and Payment

Once all of profile update sections are complete, you will be taken to the Application step where you will upload your remaining documents, answer a series of questions (declarations), and finalize payment.

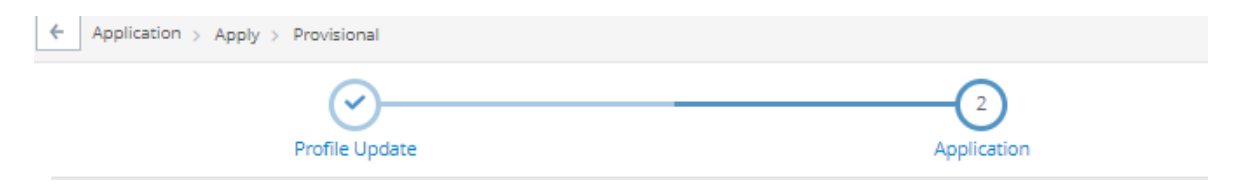

# a) Uploading Required Documents

All new applicants are required to upload the documents flagged with a red asterisk. There are additional documents required for applicants in the Re-Entry Program and Internationally Educated Occupational Therapists who have completed the Substantial Equivalence Assessment Service (SEAS) process.

Documents you are required to upload at this point in the application include:

- Criminal Record Check and Vulnerable Sector Check
- Proof of at least \$5M <u>personally held</u> Professional Liability Insurance (covering page only with name, policy number, amount and expiry date of coverage)
- Proof of completion of the Competencies for Occupational Therapists in Canada eModule
- Proof of Completion of the Preventing Sexual Abuse and Misconduct eModule
- Registration receipt for the National Occupational Therapist Certification Examination (NOTCE)

**NOTE:** New graduates from Canadian universities are not required to a Memorandum of Understanding or an Employer Letter

### b) Declarations

You are required to review and respond to the following two sections of declarations before pressing the Submit button and proceeding to the payment page.

**NOTE**: ACOT will contact you if you answer yes to any of the good standing declarations below.

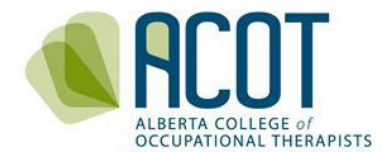

| GOOD STANDING DECLARATIONS                                                                                                    |             |
|----------------------------------------------------------------------------------------------------|-------------|
| Are you currently undergoing an investigation or subject to an unprofessional conduct process; or have you been<br>previously disciplined by another regulatory body responsible for the regulation of occupational therapists or any other<br>profession? | *○ Yes ○ No |
| Have you ever pleaded guilty or been found guilty of a criminal offence in Canada or an offence of a similar nature in a<br>jurisdiction outside of Canada for which you have not been pardoned?                                                           | *○ Yes ○ No |
| Have you ever been found guilty of unprofessional conduct in any profession or jurisdiction?                                                                                                    | *⊖ Yes ⊖ No |
| Have you ever had conditions imposed on your practice permit in any profession or jurisdiction?                                                                                                    | *⊖ Yes ⊖ No |
| Have you ever had a judgment against you in a civil action with respect to your practice?                                                                                                    | *○ Yes ○ No |

#### DECLARATIONS

| locu    | In Dia Ca | Doc   | Invation  |
|---------|-----------|-------|-----------|
| III ISU | I ALICE   | - Dec | iai auori |
| 11150   | ance      | : Dec | alauvi    |

I declare I am in possession of personally held professional liability insurance for the practice of occupational therapy in Alberta that affords me no less than five million dollars in coverage. I am aware that if I am randomly selected for Review and Evaluation of my Continuing Competence Program (CCP) submission, I will be required to provide ACOT with a copy of my current insurance certificate at that time.

\* I acknowledge and accept the above declaration

| <b>C</b> 1 |     | -     | 1 m m m m m m m m m m m m m m m m m m m |
|------------|-----|-------|-----------------------------------------|
| Stand      | ard | s Dec | aration                                 |

I agree to abide by the Alberta College of Occupational Therapists' Code of Ethics and Standards of Practice.

| I acknowledge and accept the above declaration                                                                                    |        |                |          |
|----------------------------------------------------------------------------------------------------|--------|----------------|----------|
| Testifying Declaration                                                                                                    |        |                |          |
| The information given by me in this application is true and complete to the best of my knowledge and accept the above declaration | edge.  |                |          |
| NARNING: Please make sure that all information entered is accurate before your final submiss                                      | ion.   |                |          |
|                                                                                                    | Submit | Save for later | Withdraw |

**<u>NOTE</u>**: The items in the general declarations above must be completed before you check the boxes and proceed to payment.

Once you have completed the declaration page press Submit, you will be taken to the invoice page.

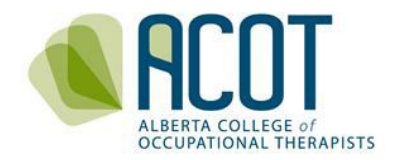

# c) Payment of Registration Fees

If paying by cheque or cash, click the Close button; if paying by credit card, click the Pay button.

| FromToAlberta College of Occupational Therapists<br>312 - 8925 51 Ave<br>Edmonton, Alberta<br>T6E 5J3Applicant, TestDescriptionImage: Construction of the second second seco                                        | Invoice                                                                                         |                 |           | 11-Sep-2023 #103<br>Reference: - |
|----------------------------------------------------------------------------------------------------|-------------------------------------------------------------------------------------------------|-----------------|-----------|----------------------------------|
| Alberta College of Occupational Therapists       Applicant, Test         312 - 8925 51 Ave       Edmonton, Alberta         Edmonton, Alberta       Total         Description       Image: College of Occupational Therapists         Application Fee       Image: College of Occupational Therapists         Image: College of Occupational Therapists       Total         Application Fee       Image: College of Occupational Therapists         Image: College of Occupational Therapists       Subtotal         Image: College of Occupational Therapists       Subtotal         Image: College of Occupational Therapists       Subtotal         Image: College of Occupational Therapists       Subtotal         Image: College of Occupational Therapists       Subtotal         Image: College of Occupational Therapists       Subtotal         Image: College of Occupational Therapists       Subtotal         Image: College of Occupational Therapists       Subtotal         Image: College of Occupational Therapists       Subtotal         Image: College of Occupational Therapists       Subtotal         Image: College of Occupational Therapists       Subtotal         Image: College of Occupational Therapists       Subtotal         Image: College of Occupational Therapists       Subtotal         Image: College of Occupational Ther                                                                                                    | From                                                                                            | То              |           |                                  |
| DescriptionTotalApplication Fee\$150.00Image: Constraint of the state of the state of the st                           | Alberta College of Occupational Therapists<br>312 – 8925 51 Ave<br>Edmonton, Alberta<br>T6E 5J3 | Applicant, Test |           |                                  |
| Application Fee\$150.00Image: Constraint of the state of the state | Description                                                                                     |                 |           | Total                            |
| Subtotal         \$150.00           GST         \$0.00           PST         \$0.00                                                                                                    | Application Fee                                                                                 |                 |           | \$150.00                         |
| GST         \$0.00           PST         \$0.00                                                                                                    |                                                                                                 |                 | Subtotal  | \$150.00                         |
| PST \$0.00                                                                                                    |                                                                                                 |                 | GST       | \$0.00                           |
|                                                                                                    |                                                                                                 |                 | PST       | \$0.00                           |
| Total due \$150.00                                                                                                    |                                                                                                 |                 | Total due | \$150.00                         |

Clicking Close will bring you back to the home page which will indicate that your submission is complete but not paid. Your invoice will show as being due until your cheque has been received and processed.

If you are paying by credit card, you will enter the required information into the secure payment site (Elavon).

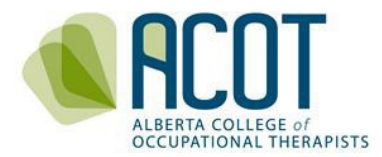

| Invoice<br>#1036939                                                       | For<br>Applic         | ant, Test                  |    |
|---------------------------------------------------------------------------|-----------------------|----------------------------|----|
| Total charge<br>\$150.00                                                  |                       |                            |    |
| * First name on card                                                      | * Last                | name on card               |    |
| Test                                                                      | Appli                 | icant                      |    |
| * Credit card #                                                           | * Expiry<br>e.g. 0524 | * Security code            |    |
| * Please note that Alinity does<br>servers<br>* Home # and street only (f | not store your cru    | edit card details on their |    |
| As on card account                                                        |                       | 1 7                        |    |
| * Postal/ZIP code<br>e.g. A9A 9A9                                         |                       |                            |    |
|                                                                           |                       | Pay Cance                  | el |

Once you have paid the \$150 application fee and your application has been approved by ACOT staff you will receive an email notification reminding you to log back in to pay your registration fee. The annual registration fee is \$550 and is prorated depending on when you apply.

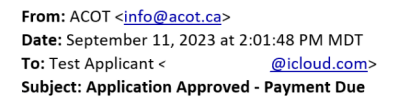

Hi Testy Applicant,

Your application for registration has been approved. Your practice permit is not active until you have paid for your registration. To make payment please log into the portal at:

acottest.alinityapp.com/client/

Thank you.

#### d) Printing Practice Permits

ACOT does not print and mail Practice Permits. Registrants can access an electronic copy of their practice permit to print, display and/or provide to their employer as per the *Health Professions Act* (HPA) section 36(5).

## ONCE YOU ARE REGISTERED: NEXT STEPS

Once you have paid your registration fee in full and your application has been approved, you will be sent a Welcome Letter from ACOT's CEO and Registrar. In that letter are links to relevant practice resources. You will also need to create a Learning Plan as part of the Continuing Competence Program (CCP). More information can be found on the <u>CONTINUING COMPETENCE</u> tab at acot.ca.